### Steps:

|   | Ohi          |                                                   | partment<br>edicaid | of 🔒                                     | Provider Netwo | rk Management | Medicaid Ho                      | me Learning           | Contact               | Fee Schedule |                | 1           | L Training 🖒 L           |
|---|--------------|---------------------------------------------------|---------------------|------------------------------------------|----------------|---------------|----------------------------------|-----------------------|-----------------------|--------------|----------------|-------------|--------------------------|
| _ | My Providers | Account Add                                       | ministration        |                                          |                |               |                                  |                       |                       |              |                | I           | New Provider ?           |
|   | Reg ID       | Provider                                          | Status              | Provider Type                            | NPI            | Medicaid ID   | Specialty                        | DD Contract<br>Number | DD Facility<br>Number | Location     | Effective Date | Submit Date | Revalidation<br>Due Date |
|   | T            | T                                                 | All ~               | Т                                        | т              | T             | All -                            | T                     | T                     | Т            | T              | Т           | T                        |
| - | 517946       | <u>Training</u><br><u>Medical</u><br><u>Group</u> | Complete            | 21 -<br>Professional<br>Medical<br>Group | 1245585009     | 9999876       | Professional<br>Medical<br>Group |                       |                       |              | 02/09/22       | 01/25/23    | 02/09/27                 |

The 1099 information is accessible by the Provider Administrator or by an agent that has been assigned the '1099 information' role by that provider's admin. To access and initiate self-service functionalities, click the hyperlink listed under the Reg ID or Provider name heading.

Note: Instructions for how to assign Agent roles will be listed on Pages 2-3 of this document.

Self-Service functionalities include:

- Remittance Advice
- · Recipient Eligibility
- Claims
- Prior Authorization
- Cost Reports and Rate Setting
- Hospice
- Provider Financials
- Payment Innovation Reports

Locate the Manage Application section in the middle of the page.

Click the '+' icon to expand the Self-Service section

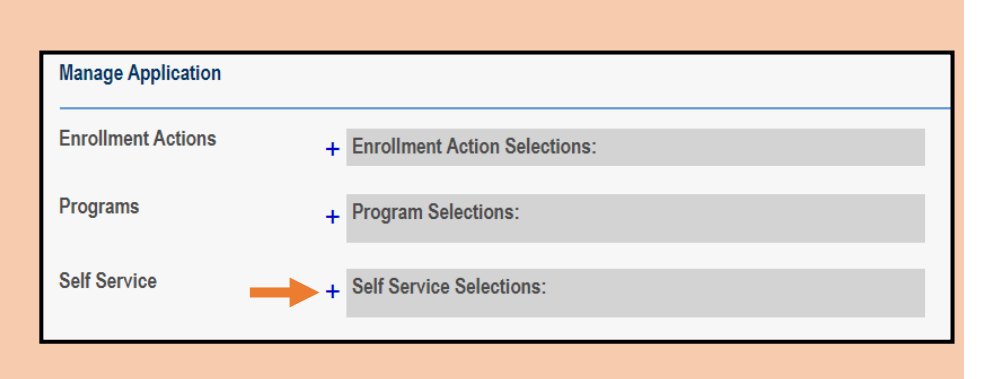

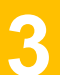

Clicking hyperlinks for the following options will redirect you to the MITS portal to complete the process:

- Remittance Advice
- Recipient Eligibility
- Claims
- Prior Authorization
- Hospice
- Provider Financial Self
   Services (1099 information)

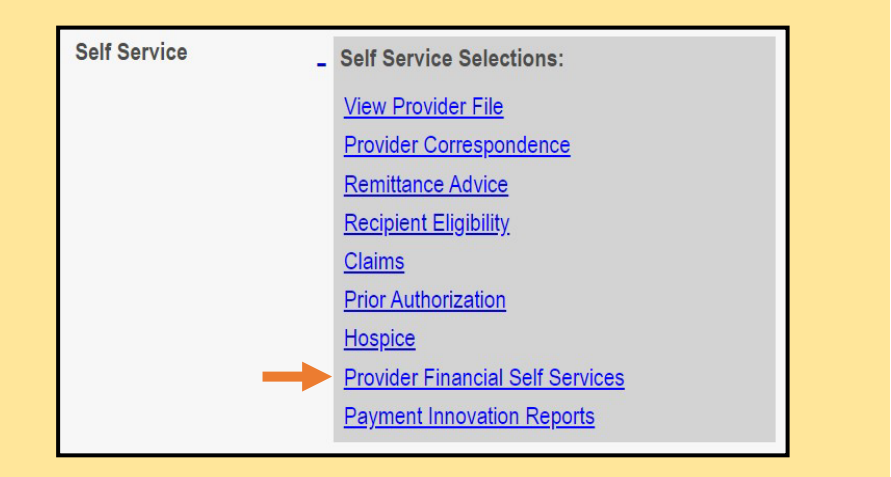

### Steps:

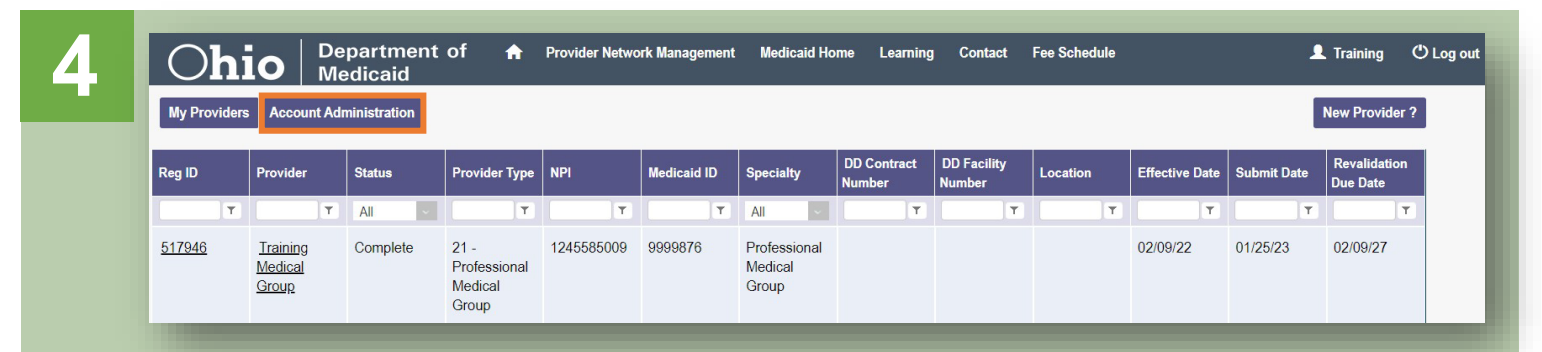

A user with an Administrator role can assign users with an Agent role abilities to complete actions for specific providers (Medicaid IDs). If you have an Administrator role, to begin this process, click the **Account Administration** button on your homepage/dashboard.

# 5

From the drop-down menu, select the Medicaid ID of the provider for which you want the Agent to complete actions.

Once a Medicaid ID is selected, the 'Name' line will populate showing you the provider you've selected.

To add a new Agent for this provider, the administrator would click **Add User**.

| Medicaid ID:     | 0000394                           | ~ |
|------------------|-----------------------------------|---|
| Name:            | Sharon Aaron                      |   |
| Change admin to: |                                   |   |
|                  | Change Admin                      |   |
|                  |                                   |   |
|                  | No users to activate/de-activate. | * |
|                  | No matching records found.        |   |
|                  |                                   | * |
|                  |                                   |   |

## 6

Enter the OH|ID user ID (8digit number beginning with a '7') and email address (address linked with OH|ID account) for the Agent you wish to assign actions to.

Click **Save** once details are entered.

| User ID*       | trainingagent1 |  |
|----------------|----------------|--|
| Email Address* | test@test.com  |  |
| Confirm Email* | test@test.com  |  |

#### Steps:

7

Select the check box for each action that you want the user with the Agent role to have (*multiple boxes can be selected*)

Note: An agent needs to have the '1099 Information' role assigned in order to be able to access that information in PNM.

Press **Save** to confirm your changes. The Agent will now have access to view the 1099 information once they select the provider on their dashboard.

| De-activate     De-activate       Agent Role     agent1       Hospital Contact                                                                                                    | eactivate User             |             |     |
|----------------------------------------------------------------------------------------------------|----------------------------|-------------|-----|
| Agent Role     agent1       Hospital Contact                                                                                                    |                            | De-activate |     |
| Agent Role     agent1       Hospital Contact                                                                                                    |                            |             |     |
| Hospital Contact   Hosp Cost Report Upload   Hospice Enroll Search   Hospice Enroll Maintenance   Prior Authorization Submit   Prior Authorization Search   Eligibility   Claim Search   Claim Submission   Itop Information   View Remittance Advices                                                                                                    | gent Role                  | agent1      |     |
| Hosp Cost Report Upload  Hospice Enroll Search  Hospice Enroll Maintenance  Prior Authorization Submit  Eligibility  Claim Search  Claim Submission  View Remittance Advices                                                                                                    | ospital Contact            |             |     |
| Hospice Enroll Search Hospice Enroll Maintenance Prior Authorization Submit Hospice Enroll Maintenance Prior Authorization Search Hospice Enroll Maintenance Claim Search Hospice Enroll Claim Submission Hospice Enroll Claim Submission Hospice Enroll Claim | osp Cost Report Upload     |             |     |
| Hospice Enroll Maintenance Prior Authorization Submit Prior Authorization Search Eligibility Claim Search Claim Submission View Remittance Advices                                                                                                    | ospice Enroll Search       |             |     |
| Prior Authorization Submit     Image: Constraint of the second of the second of the seco                           | ospice Enroll Maintenance  |             |     |
| Prior Authorization Search     Image: Claim Search       Eligibility     Image: Claim Search       Claim Submission     Image: Claim Submission       1099 Information     Image: Claim Search       View Remittance Advices     Image: Claim Search                                                                                                    | ior Authorization Submit   |             |     |
| Eligibility  Claim Search Claim Submission Claim Submission View Remittance Advices                                                                                                    | ior Authorization Search   |             |     |
| Claim Search  Claim Submission Claim Submission Claim Submission View Remittance Advices                                                                                                    | igibility                  |             |     |
| Claim Submission  Claim Submission                                                                                                    | aim Search                 |             |     |
| 1099 Information  View Remittance Advices                                                                                                    | aim Submission             |             |     |
| View Remittance Advices                                                                                                    | 099 Information            |             |     |
|                                                                                                    | ew Remittance Advices      |             |     |
| Deemed Eligibility                                                                                                    | eemed Eligibility          |             |     |
| Sign Approve LTC Cost Report                                                                                                    | gn Approve LTC Cost Report |             | -   |
| < · · · · · · · · · · · · · · · · · · ·                                                                                                    |                            |             | - F |